# GUÍA DE IMPLEMENTACIÓN ADDENDA AMECE-XML-GS1MÉXICO

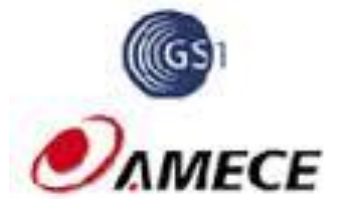

Esta guía de implementación pretende indicar de manera general cómo implementar en el sistema Administrador 2000® una Addenda de acuerdo al estándar XML Versión 1.3.1 – AMC7.1 de la **Asociación Mexicana de Estándares Para El Comercio Electrónico, A. C**.

En esta guía no se considera ninguna particularidad o adecuación a la misma para satisfacer el requerimiento de alguna Cadena Comercial en particular, por ello solo se indica la configuración general requerida en el Administrador 2000® así como los campo y los datos a capturar en ellos para poder generar un CFDI con la Addenda de AMECE, con la información, con su carácter de obligatoriedad correspondiente, señalada en el estándar publicado por AMECE. Por la misma razón, se sugiere al usuario de nuestro sistema que se auxilie también de la guía para la Addenda que corresponda a la Cadena Comercial en específico publicada en la página de Control 2000® para aplicar las particularidades en el proceso con dicha Cadena Comercial, ya que en el presente documento no se tocarán temas como: Implementación de Descarga de archivos (ORDERS, RECADV, CONTRL, REMADV, APERAK), configuración de Conexiones en el Administrador 2000® para el Envío del CFDI a la Cadena Comercial, ni Proceso de Pruebas, ya que todos estos procesos son particulares para cada Cadena Comercial.

Si se utiliza esta Addenda para tratar de cubrir el requerimiento de alguna Cadena Comercial en particular y si en el proceso de pruebas con dicha Cadena, ésta le requiere al proveedor alguna adecuación que rompa la generalidad establecida por el estándar, el proveedor deberá comunicarse con su Ejecutivo de Ventas en Control 2000® y solicitar la cotización de la adecuación correspondiente.

# 1. Configuración en el Administrador 2000®.

## **1.1 Parámetros de la Empresa**

A continuación se menciona la información que hay que configurar o capturar en las diferentes carpetas o pestañas que conforman los Parámetros de la Empresa.

## Generales.

A la Addenda se agrega el dato de la moneda con la que fue generado el documento, por ello y en caso de que el proveedor requiera facturar en varios tipos de moneda será necesario tener habilitado el parámetro **"Manejo de MultiMoneda"** en la pestaña **"Generales**" del módulo **"Parámetros de la Empresa**", si el proveedor no maneja varios tipos de moneda no es necesario activar este parámetro.

|                                    | Parámetros de la Empresa                                                                           | ×      |
|------------------------------------|----------------------------------------------------------------------------------------------------|--------|
| CFD CE Cone<br>Generales Domicilio | exión CF2 B2 L2 CRM Otros Automatización<br>Clientes Proveedores Productos Decimales Configuración | ✓<br>× |
| Número                             | 2                                                                                                  | 2      |
| Nombre                             | EMPRESA NUEVOS ESTATUS                                                                             |        |
| Directorio                         | \\DANIELHT\EMPRESAS_130809\EMPRESA NUEVOS ESTATUS                                                  |        |
| R.F.C.                             | AAA010101AAA                                                                                       |        |
| Ejercicio Inicial                  | 2013 Ejercicio Inicial 2013 Ejercicio Final 2013                                                   |        |
| <u>F</u> echa p/IVA 16%            | 11/01/2010 Manejo de Usuarios                                                                      |        |
| No. Accesos / Mtto.<br>de Datos    | 999 1 Nombre<br>Sucursal                                                                           |        |
| No. de Días para<br>Respaldo       | 999 🚺 🗖 Hacer el Mtto. de Datos antes de Respaldar                                                 |        |
| Régimen Fiscal                     | Persona Moral, Régimen General de Ley 🔽                                                            |        |
| Lugar de Expedición                | Tlalnepantla de Baz, Estado de México                                                              |        |
|                                    |                                                                                                    |        |

## Domicilio sub pestaña Empresa.

Es un dato requerido para la Addenda el No. de Identificación Global del Proveedor (GLN), éste se captura en el campo *"No. Localización Global"* ubicado en la pestaña "Domicilio" sub pestaña "Empresa". Si el proveedor no cuenta con su GLN, en principio podrá dejar en blanco el campo, pero si la Cadena Comercial le requiere reporte un dato en particular en lugar del GLN, deberá capturarse ese dato en el campo *"No. Localización Global"*.

| CFD   CE   Conexión   CF2   B2   L2   CRM   Otros   Automatización     Generales   Domicilio   Clientes   Proveedores   Productos   Decimales   Configuración   X     Empresa   Sucursal                                                                                                    | Parámetros de la Empr                                                        | resa                                                                                                    | ×           |  |  |  |  |  |
|----------------------------------------------------------------------------------------------------|------------------------------------------------------------------------------|----------------------------------------------------------------------------------------------------|-------------|--|--|--|--|--|
| Calle   Avenida Gustavo Baz Prada     No. Ext.   47   No. Int.   501   C.P.   54080     Referencia   Entre Avenida 10 de Mayo y Avenida Santa Mónica   Municipio/   Tlalnepantla de Baz     Ciudad   Talnepantla de Baz   Delecación   Teléfono     Estado   Estado de México   Fax     EMail   mailparam@gmail.com.mx | CFD     CE     Cone:       Generales     Domicilio       Empresa     Sucursa | xión   CF2   B2   L2   CRM   Otros   Automatización  <br>  Clientes   Proveedores   Productos   Decimales   Configuración  <br>  I | ×<br>×<br>? |  |  |  |  |  |
| Referencia   Entre Avenida 10 de Mayo y Avenida Santa Mónica     Colonia   Xocoyahualco     Ciudad   Tialnepantia de Baz     Estado   Estado de México     País   México     EMail   mailparam@gmail.com.mx                                                                                                    | Calle<br>No. Ext.                                                            | Avenida Gustavo Baz Prada       47     No. Int.     501     C.P.     54080                                                         | -           |  |  |  |  |  |
| Colonia Xocoyahualco Municipio/<br>Deleoación Tlalnepantla de Baz   Ciudad Tlalnepantla de Baz Teléfono   Estado Estado de México Teléfono   País México Fax   EMail mailparam@gmail.com.mx                                                                                                    | Referencia                                                                   | Referencia Entre Avenida 10 de Mayo y Avenida Santa Mónica                                                                         |             |  |  |  |  |  |
| Ciudad Tlainepantia de Baz<br>Estado Estado de México Teléfono País México Fax Email mailparam@gmail.com.mx                                                                                                    | Colonia                                                                      | Xocoyahualco Municipio/<br>Delegación Tlalnepantla de Baz                                                                          |             |  |  |  |  |  |
| Estado de México Teléfono País México Fax EMail mailparam@gmail.com.mx                                                                                                    | Ciudad                                                                       | Tlainepantia de Baz                                                                                                    |             |  |  |  |  |  |
| País México Fax EMail mailparam@gmail.com.mx                                                                                                    | Estado                                                                       | Estado de México Teléfono                                                                                                    |             |  |  |  |  |  |
| EMail mailparam@gmail.com.mx                                                                                                    | País                                                                         | México Fax                                                                                                    |             |  |  |  |  |  |
|                                                                                                    | EMail                                                                        | mailparam@gmail.com.mx                                                                                                    |             |  |  |  |  |  |
| No. de Localización<br>Global 00000000000                                                                                                    | No. de Localización<br>Global                                                | 00000000000                                                                                                    |             |  |  |  |  |  |

## 1.2 Catálogo de Monedas

A la Addenda se agrega el dato de la moneda con la que fue generado el documento, por lo que es muy importante que se asigne correctamente el valor correspondiente en el campo *"Tipo de Moneda Fiscal"* a cada uno de los tipos de moneda utilizados. Esta adenda solo acepta como monedas para la factura electrónica: Peso Mexicano, Dólar clave y Euro reportándolas en la Addenda con las siguientes claves de acuerdo al estándar definido por AMECE:

MXN= Peso Mexicano USD= Dólar XEU= Euro

En la Addenda también se reporta el Tipo de Cambio cuando se factura en moneda extranjera, por lo que es importante que el tipo de cambio capturado en el campo "*Tipo de cambio*" sea el correcto ya que esta información es transferida de manera automática al CFDI cuando éste es capturado. Sin embargo y si así lo prefiere, puede modificar el dato del tipo de cambio directamente en el CFDI durante el proceso de su captura.

| <u>@</u>                 | Moneda: MXP/PESOS – | ×        |
|--------------------------|---------------------|----------|
| Listado Detalle          |                     | -        |
| Clave MXP                | Nombre PESOS        | ×        |
| Tipo de cambio           | 1.0000              | ?        |
| Referencia<br>Monetaria  | M.N.                | <u>B</u> |
| lipo de Moneda<br>Fiscal | Peso Mexicano       | ð        |
| Moneda XML               | Peso Mexicano       | 壷        |
| Moneda (B2)              |                     | <b>A</b> |
|                          |                     |          |
| H                        | 9 H                 |          |
| Monedas: 2               | CONSULTA            |          |

## **1.3 Catálogo de Clientes**

A continuación se menciona la información para la Addenda que es necesario configurar o capturar en el registro del cliente en el Catálogo de Clientes.

## Pestaña Generales

Es opcional Indicar el No. de Proveedor que le fue asignado por la Cadena Comercial, este dato se captura en el campo "No. de Proveedor".

Es opcional indicar el nombre de la persona que para el proveedor es su contacto dentro de la Cadena Comercial, éste dato se captura en el campo "Contacto". Si se captura, este dato no debe de ser mayor a 35 caracteres.

Es opcional para la Addenda indicar el número de días que el proveedor tiene pactado con la Cadena Comercial como plazo de pago, éste dato se captura en el campo "*Plazo de Pago*", en el campo solamente se captura la cantidad de días, sin la palabra días.

Es opcional para esta Addenda proporcionar los datos del Destino, es decir, los datos del lugar dónde se entrega la mercancía. Para proporcionar esta información en la Addenda es necesario activar la opción *"Maneja Destinos"*, para posteriormente, en la pestaña *"Adicional"*, dar de alta los Destinos y capturar la información correspondiente.

| Cliente: 0001007/CLIENTE CADENA COMERCIAL                                    |                                                |                          |                      |       |         |          |  |  |  |  |
|------------------------------------------------------------------------------|------------------------------------------------|--------------------------|----------------------|-------|---------|----------|--|--|--|--|
| Listado Generales                                                            | Adicional Acun                                 | nulados (desactualizados | )                    |       |         | 1        |  |  |  |  |
| Clave 0001-007                                                               | Clave 0001-007 Nombre CLIENTE CADENA COMERCIAL |                          |                      |       |         |          |  |  |  |  |
| Tipo Nacional 💌                                                              | Tipo Nacional 🗸 🔽 Último Nivel 🗌 Mostrador     |                          |                      |       |         |          |  |  |  |  |
| Razón Social                                                                 | CLIENTE CADE                                   | NA COMERCIAL             |                      |       |         | B        |  |  |  |  |
| RFC                                                                          | AAA010101AAA                                   | Contacto Francisco       | o Contreras González |       | Comp    | <b>R</b> |  |  |  |  |
| Dirección                                                                    | Calle y Número:<br>Referencia:                 | Alborada 1015 301        |                      | *     | Cen     | <br>亦    |  |  |  |  |
|                                                                              | Colonia: Polance                               | D                        |                      | -     | erales  | A        |  |  |  |  |
| <u>F</u> echa de Alta                                                        | 01/11/2011                                     |                          | Status Activo        | •     |         |          |  |  |  |  |
| M <u>o</u> neda                                                              | a MXP PESOS                                    |                          |                      |       |         |          |  |  |  |  |
| Ve <u>n</u> dedor                                                            | 002 OSCAR SMEKE                                |                          |                      |       |         |          |  |  |  |  |
| Concepto Precio                                                              | MAY                                            | MAYOREO                  |                      | -     | entari  |          |  |  |  |  |
| Límite de Crédito                                                            | \$ 500,000.00                                  | 🗖 Avisa Sobregiro 🛛 No   | . de Proveedor 00001 | 03742 | <u></u> |          |  |  |  |  |
| Descuento (%)                                                                | Descuento (%) 0.00 Plazo de Pago 30 días 3     |                          |                      |       |         |          |  |  |  |  |
| Maneja Destinos<br>Indicar Archivos<br>Emisión de Docs. Archivos PDF (*.pdf) |                                                |                          |                      |       |         |          |  |  |  |  |
| ' Relacionados                                                               |                                                |                          |                      |       |         |          |  |  |  |  |
|                                                                              |                                                |                          |                      |       |         |          |  |  |  |  |
| Clientes: 10                                                                 |                                                |                          | PI                   | . (1  | -       |          |  |  |  |  |

Enseguida se da clic en el botón "Dirección" para capturar la siguiente información.

El Número de Localización Global (GLN) que le corresponde a la Cadena Comercial es un dato requerido para la Addenda. Este dato deberá proporcionárselo la Cadena Comercial al proveedor, debe ser de 13 dígitos y deberá capturarlo en el campo *"No. de Localización Global"*. Si la Cadena Comercial no cuenta con GLN, la Cadena Comercial deberá indicarle al proveedor qué dato puede capturar para ser reportado en la Addenda.

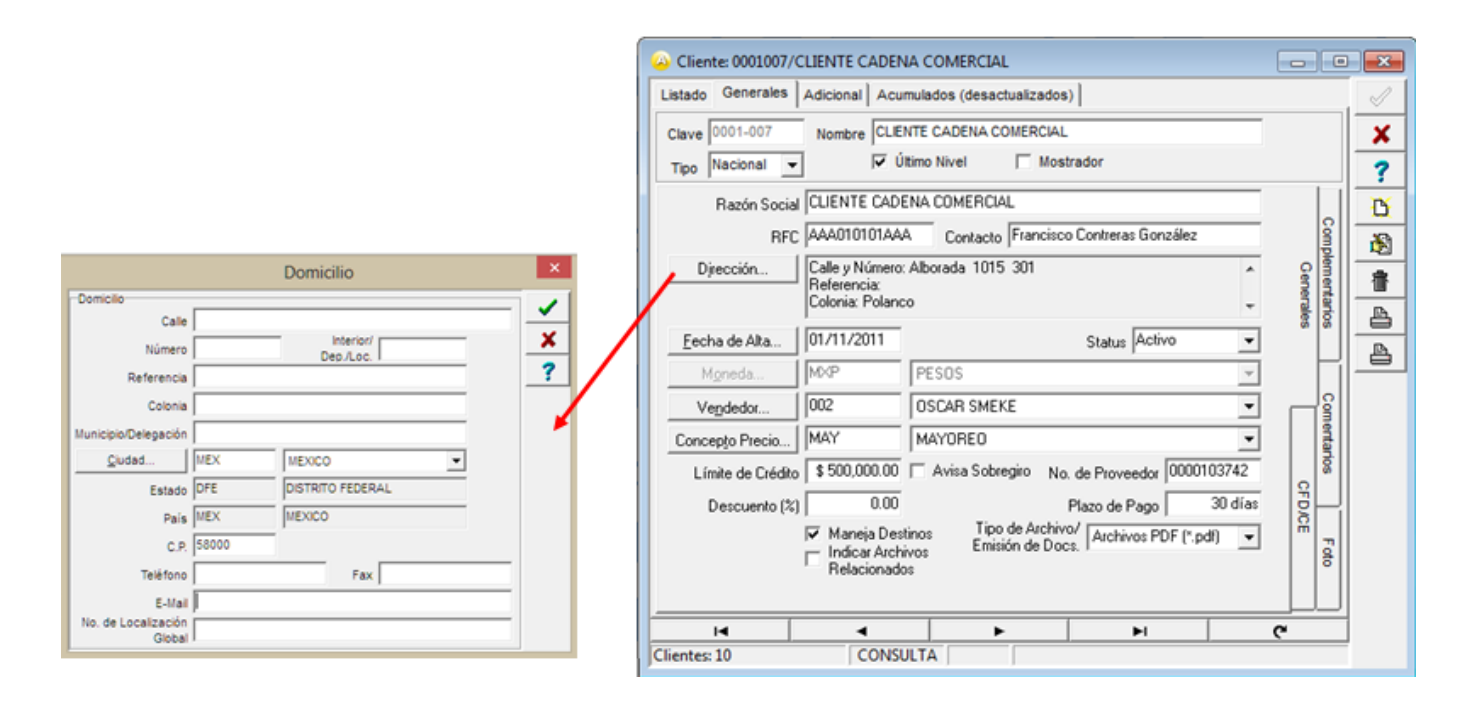

## Pestaña Generales Sub pestaña "CFD/CE"

Es necesario indicar los archivos que el sistema utilizará para la generación de la Addenda así como la configuración de los parámetros correspondientes. Si la Cadena Comercial le indica al proveedor que esta misma adenda puede ser utilizada, además de en la Factura Electrónica, en otro tipo de documento electrónico, como Nota de Cargo, Nota de Crédito, Recibo de Honorarios o Recibo de Arrendamiento, para estos otros tipos de documento será necesario crear para cada uno de ellos un registro de configuración igual que el creado para la Factura Electrónica. El registro de configuración de la Addenda deberá constar de la siguiente información:

- 1. Documento: Seleccionar Tipo de Documento utilizado para la generación del documento.
- 2. Plantilla: Seleccionar el archivo ADD-AMECEGS1-GS1XML71-141017.xsl
- 3. XML: Se captura el número 0
- 4. Eliminar NS en Addenda: Se captura el número 0
- 5. Posición NS: Se captura el número 0

| 4 |           |                 |                  |              | PI          | antillas: / |              |                |                  | -        |        | ×        |
|---|-----------|-----------------|------------------|--------------|-------------|-------------|--------------|----------------|------------------|----------|--------|----------|
|   | K         | $\triangleleft$ | $\triangleright$ | D1           | +           | _           | $\sim$       | ~              | ×                | (°       |        |          |
|   | Documento | Plantilla       |                  |              |             |             |              | Plantilla para | validación del c | ontenido | ^      | <u> </u> |
| × | CFD1      | \\172.10        | ).110.35\ce2\4   | ddendas\Amec | e\ADD-AMECE | GS1-GS1XML7 | 1-141015.xsl |                |                  |          |        | _?_      |
|   |           |                 |                  |              |             |             |              |                |                  |          |        |          |
|   |           |                 |                  |              |             |             |              |                |                  |          | $\sim$ |          |
| < | C         |                 |                  |              |             |             |              |                |                  | 3        | >      |          |

## Pestaña Adicional

#### Captura de Destinos.

Si en la configuración del Cliente se habilitó la opción "*Maneja Destinos*", en la Addenda se agregarán los datos del Destino, es decir, el lugar donde se realizó la entrega del producto o servicio facturado, por lo que es opcional capturar la información relacionada a cada uno de los posibles Destinos. La captura de esta información se realiza dentro de la pestaña "Adicional" sub pestaña "Destinos".

Para dar de alta un nuevo Destino se seguirán los siguientes pasos:

- 1. Se presiona el botón con el signo "+" (Nuevo Registro), a partir de este momento se podrá editar el registro.
- 2. En el campo "Destino" se captura una clave asignada por el propio proveedor.
- 3. En el campo "Nombre del Destino" se captura el nombre con el que se identifica al Destino.
- 4. Se da clic en el botón con la palomita negra (Guardar Registro) para guardar los datos capturados.
- 5.

| Oliente: 103      | 018/NOMB                      | RE CAD        | ENA COMERCIA (SU        | CLIENTE)  | - 0      | ×       |
|-------------------|-------------------------------|---------------|-------------------------|-----------|----------|---------|
| Listado Generales | Adicional A                   | cumulado      | s (desactualizados)     |           |          | 1       |
|                   | œ.                            |               |                         |           |          |         |
| Desting Nombre    |                               | <u> </u>      |                         |           |          |         |
| * 000 Nombre      | ⊡ver                          | ?             |                         |           |          |         |
| Nonibre           | nenda, cedis of               | Amacen        |                         |           | ntas     |         |
|                   |                               |               |                         |           | H-       | <u></u> |
|                   |                               |               |                         |           |          | È       |
|                   | omicilio                      |               | -                       | <b></b> X | stino    | 虚       |
| F                 | Domicilio                     |               |                         |           | s len    |         |
|                   | Calle                         | Nombre call   | e dirección del destino |           | π        |         |
|                   | Número                        | 12541         | Dep/Loc. 585            | · ·       |          | ē,      |
|                   | Referencia                    |               |                         | ?         | Leto E   |         |
|                   | Colonia                       | Colonia del o | destino                 |           |          |         |
|                   | Municipio/Delegación          | Municipio o I | Delegación Destino      |           | <u>م</u> |         |
| Clientes: 22      | <u>C</u> iudad                | QRO           | QUERETARO               |           | <b>`</b> |         |
|                   | Estado                        | QRO           | QUERETARO               |           |          |         |
|                   | Pais                          | MEX           | MEXICO                  |           |          |         |
|                   | C.P.                          | 55555         |                         |           |          |         |
|                   | Teléfono                      |               | Fax                     |           |          |         |
|                   | E-Mail                        |               |                         |           |          |         |
|                   | No. de Localización<br>Global |               |                         |           |          |         |

Después de haber capturado la información básica sobre el Destino se podrán capturar la información sobre el domicilio y otros datos, para ello se presiona el botón *"Dirección"* ubicado en la parte derecha de la ventana.

| Domicilio                     |             | A                           |   |
|-------------------------------|-------------|-----------------------------|---|
| Domicilio                     |             |                             | _ |
| Calle                         | Nombre ca   | lle dirección del destino   | - |
| Número                        | 12541       | Interior/<br>Dep./L.oc. 585 | × |
| Referencia                    |             |                             | ? |
| Colonia                       | Colonia del | destino                     |   |
| Municipio/Delegación          | Municipio o | Delegación Destino          |   |
| <u>C</u> iudad                | QRO         | QUERETARO 💌                 |   |
| Estado                        | QRO         | QUERETARO                   |   |
| Pais                          | MEX         | MEXICO                      |   |
| C.P.                          | 55555       |                             |   |
| Teléfono                      |             | Fax                         |   |
| E-Mail                        |             |                             |   |
| No. de Localización<br>Global |             |                             |   |

A continuación se menciona la información que se contempla en la Addenda y que es necesario capturar en el registro de cada producto o servicio que se factura a la Cadena Comercial.

## Pestaña Generales

Es requerido el código EAN (Código de Barras 13 o 14 caracteres) del producto, éste se captura el campo **"Código"**. Si la Cadena Comercial le requiere al proveedor un identificador para el producto aunque éste no sea el código de barras, el proveedor deberá capturar en este campo la clave interna del producto.

Es requerido que el producto o servicio a facturar tenga asignada una unidad base conforme a los calificadores de EDIFACT, este dato se asigna en el campo "**Unidad Base**".

El dato referente a la unidad referencial es opcional para la Addenda, esta unidad referencial se asigna en el campo Referencial. Ruta: Catálogos / Productos / seleccionar Producto / {Generales} / asignar Referencial.

| stado Generales                                                | Adicional Acu                 | mulados (desactualizados                                       |                         |                       | . 🗸 |  |  |  |  |  |
|----------------------------------------------------------------|-------------------------------|----------------------------------------------------------------|-------------------------|-----------------------|-----|--|--|--|--|--|
| Clave 0001-008                                                 | Nombre NOM                    | IBRE PRODUCTO A FACTU                                          | RAR                     |                       | ×   |  |  |  |  |  |
| Tipo Producto V SubTipo Producto Terminad V Desglosar Entradas |                               |                                                                |                         |                       |     |  |  |  |  |  |
| ódigo 123456789112                                             | r3 <b>⊽</b> Ú                 | Itimo Nivel Código                                             | JPC 3211987654321       |                       | 13  |  |  |  |  |  |
| Descripción                                                    | Descripcion de                | l producto a facturar                                          |                         |                       |     |  |  |  |  |  |
| Descripción<br>Adicional                                       |                               |                                                                |                         | tegrac                | 1   |  |  |  |  |  |
|                                                                | Control                       | do 🗌 Serializado                                               | Saldos                  | /os Gene C            | B   |  |  |  |  |  |
|                                                                | Pedimento                     | is 🗌 Lotes                                                     | Saldo Referen           | cial arales           | E   |  |  |  |  |  |
| Tipo de Costeo                                                 | Promedio 👻                    | Gravable                                                       | IVA (%) 16              | .00%                  |     |  |  |  |  |  |
| Status                                                         | Activo 💌                      | IEPS (%) 0.009                                                 | 6                       | ₽                     |     |  |  |  |  |  |
| Costo Detallista (%)                                           | 0.00%                         | Ret. IVA (%) 0.009                                             | 6 Ret. ISR (%)          | .00%                  |     |  |  |  |  |  |
| M <u>a</u> rca                                                 |                               | <ninguna></ninguna>                                            |                         | -                     | 1   |  |  |  |  |  |
| Lí <u>n</u> ea                                                 |                               | <ninguna></ninguna>                                            |                         | ■   0 0               |     |  |  |  |  |  |
| Unidad Base                                                    | CJA                           | CAJA                                                           | ▼ Presen                | tación mplent         |     |  |  |  |  |  |
| Re <u>f</u> erencial                                           | PZA                           | PIEZA                                                          |                         | menta                 |     |  |  |  |  |  |
| Factor                                                         | Asignar la C<br>de Identifica | de Entrada \$ 0.0<br>lave del Producto al Núme<br>ción en CFDs | Mínima (%) Cta. Predial | .00% <mark>5</mark> – |     |  |  |  |  |  |
|                                                                |                               |                                                                |                         |                       |     |  |  |  |  |  |
|                                                                |                               |                                                                | N                       | ~                     | -   |  |  |  |  |  |

## **Pestaña Adicional**

Para la Addenda es opcional indicar el código con el que la Cadena Comercial identifica el producto o servicio que se le está facturando, de contar con él éste debe capturarse en el campo "Código Cliente" ubicado en esta pestaña "Adicional" sub pestaña "Clientes". Para poder capturar el dato es necesario presionar antes el botón "+".

| Producto: 0001008 | 3/NOMBRE PRODUCTO A FAC      | TURAR          |          |                 | • • • |
|-------------------|------------------------------|----------------|----------|-----------------|-------|
| Listado Generales | Adicional Acumulados (desact | ualizados)     |          |                 | 1     |
| K <               | P 12                         |                | > >      | × (°            | . 🗙   |
| Cliente           | Nombre del Cliente           | Código Cliente | % Dscto. | Código          | 2     |
| 10001-007         | CLIENTE CADENA COMERCIAL     | CCLIE00001     | 0.00     |                 |       |
|                   |                              |                |          | Comp            |       |
|                   |                              |                |          | Done            |       |
|                   |                              |                |          | Tes             |       |
|                   |                              |                |          | 10              |       |
|                   |                              |                |          | Veed            | 4     |
|                   |                              |                |          | les             | A     |
|                   |                              |                |          | Carlor Carlor   |       |
|                   |                              |                |          | Control Control |       |
|                   |                              |                |          | 19              |       |
|                   |                              |                |          | ertas           |       |
| •                 |                              |                |          | •               |       |
| H                 | - · ·                        | E FI           |          | ٩               |       |
| Productos: 20     | CONSULTA                     |                |          |                 |       |

## 2. Generación del CFDI

A continuación se menciona la información que es considerada por la Addenda y se captura al momento de generar el documento. La información que no se menciona aquí deberá capturarse como siempre.

## Pestaña Detalle

El No. De Orden de Compra y su fecha son datos requeridos, no se debe omitir, debe capturarse en el campo "No. Orden Compra" y "Fecha" respectivamente. Este último campo "Fecha" se despliega presionando el botón con tres puntos que se encuentra junto al campo "No. Orden Compra".

Como se mencionó antes, cuando se factura con moneda extranjera deberá aparecer en la Addenda el tipo de cambio correspondiente. Solamente la primera vez que se captura del CFDI el sistema asigna de manera automática en el campo *"T. de Cambio"* el tipo de cambio que se indicó en el catálogo de monedas, pero el sistema le permite capturar uno diferente.

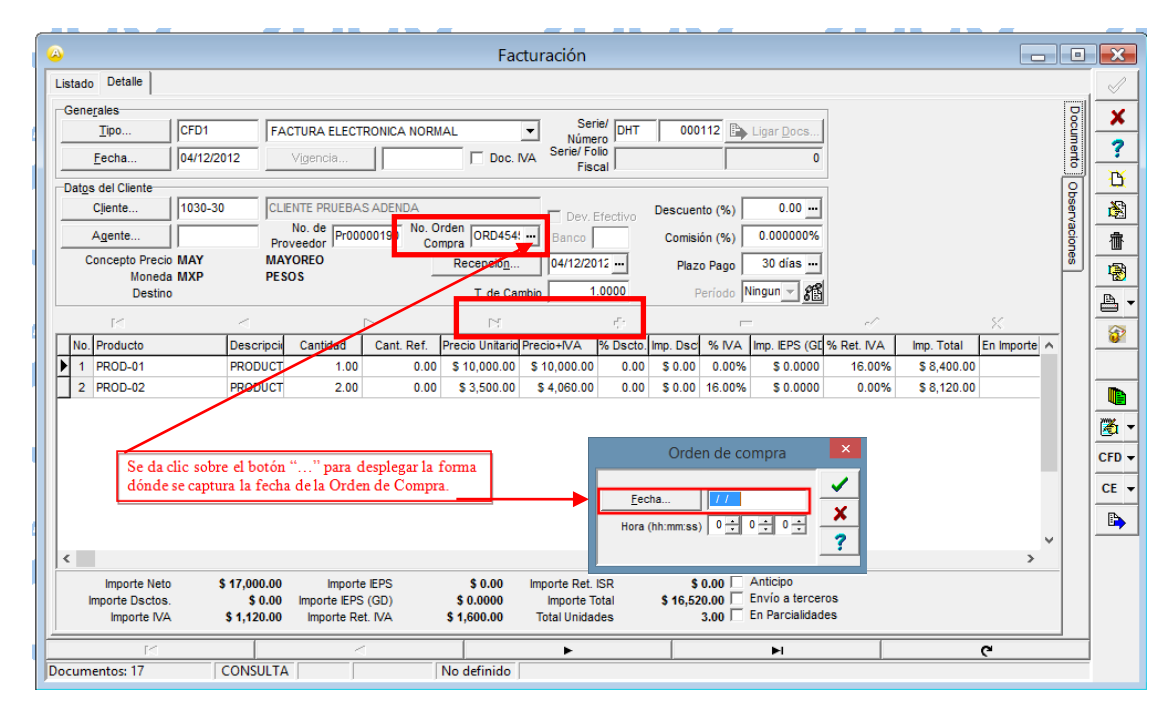

Página 7 de 9

## Pestaña Observaciones

Es opcional capturar el Folio y la Fecha de Entrada que la Cadena Comercial proporciona al proveedor al recibir la mercancía facturada. Estos datos se capturan en los campos **"Folio"** y **"F. Recepción"** respectivamente, de la sección **"Recibo de Mercancías"** ubicados dentro de la sub pestaña **"Observaciones"**. Para mostrar el campo **"F. Recepción"** es necesario presionar el botoncito con tres puntos ("...") que se encuentra ubicado junto al campo **"Folio"**.

En ocasiones la Cadena Comercial le solicita al proveedor que le haga llegar un nuevo documento para sustituir o reemplazar otro que fue enviado con anterioridad y que por algún motivo fue rechazado. Cuando el documento que se está generando sustituye o reemplaza a otro, es requerido capturar en el campo **"Dato 3"** la referencia al documento que se reemplaza o sustituye, esta referencia deberá estar formada con la Serie (si aplica) y el Folio correspondientes. Por ejemplo: A123.

| Pacturación                                                             |   |        | ×            |
|-------------------------------------------------------------------------|---|--------|--------------|
| Listado Detalle                                                         |   |        | $\checkmark$ |
| Deservaciones del Documento                                             |   | 8      | ×            |
|                                                                         |   | ument  | ?            |
|                                                                         |   |        | Ľ            |
|                                                                         |   | bserva | 8            |
|                                                                         |   | acione | 亦            |
|                                                                         | ſ |        |              |
|                                                                         |   |        | <u>a</u> •   |
|                                                                         |   |        | <b>@</b>     |
|                                                                         |   |        |              |
|                                                                         | ~ |        |              |
| Catala Extra del Documento                                              | ~ |        | 🦉 🗸          |
| Quest Stat Decemento       Oato 1       Dato 2       Dato 3       EMail |   |        | CFD 👻        |
| PAC 001 EDICOM C En late                                                |   |        | CE 🕶         |
| Régimen Fiscal REGIMEN GENERAL DE LEY PERSONAS MOR                      |   |        |              |
| Recibo de Mercancias                                                    |   |        |              |
| Folo Folo                                                               |   |        |              |
| у на на на на на на на на на на на на на                                |   |        |              |
| Documentos: 1592 CONSULTA No definido                                   |   |        |              |

## Captura de partidas

Para esta Addenda no se requiere capturar algún dato en especial, el proveedor deberá capturar sus partidas como siempre lo ha hecho.

## Selección del Destino

Después de dar clic sobre el botón "Guarda el Documento" y si se estableció el manejo de Destinos, se presentará la forma *"Destino del Documento"* en la que aparecerá la lista con los diferentes Destinos dados de alta y relacionados con el Cliente al que se le factura, y de la cual deberá seleccionar el Destino en el que fue entregada la mercancía. La información del Destino seleccionado será la que aparecerá en la Addenda.

| 4 | 🗿 Destii | no del D        | ocumei     | nto |   |   |   |   |          |    |          |
|---|----------|-----------------|------------|-----|---|---|---|---|----------|----|----------|
|   | ĸ        | $\triangleleft$ | •          | M   | + | - | • | ~ | ×        | œ  |          |
|   | Destino  | Nombre c        | lel Destin | 0   |   |   |   |   | Direcció | in | :i       |
|   | MET1     | Camiones        | s Apodac   | а   |   |   |   | _ |          |    | <u> </u> |
|   |          |                 |            |     |   |   |   |   |          |    | ?        |
|   |          |                 |            |     |   |   |   |   |          |    |          |
|   |          |                 |            |     |   |   |   |   |          |    |          |
|   |          |                 |            |     |   |   |   |   |          |    |          |
|   |          |                 |            |     |   |   |   |   |          |    |          |
|   |          |                 |            |     |   |   |   |   |          |    |          |
|   |          |                 |            |     |   |   |   |   |          |    |          |
| L |          |                 |            |     |   |   |   |   |          |    |          |

Página 8 de 9

# 3. Proceso de Pruebas y Envío del CFDI

Los procesos de Pruebas y Envíos de CFDI's dependerán de lo establecido por cada Cadena Comercial, por lo que si decide utilizar esta Addenda que es de carácter general, en el proceso con una Cadena Comercial en particular, deberá apoyarse en la guía específica para dicha Cadena Comercial publicada en la página de Control 2000® para complementar la información sobre cómo llevar a cabo dichos procesos.